## How to Register for Aurora's Art Show and Sale

The first 120 adult artists and 60 youth artists to submit their registration will be accepted into the show.

- 1. Visit the Town of Aurora's webpage www.aurora.ca/ArtShow
- 2. Click on the link you would like to register under (either Adult or Youth).
- 3. Click Enroll Now.

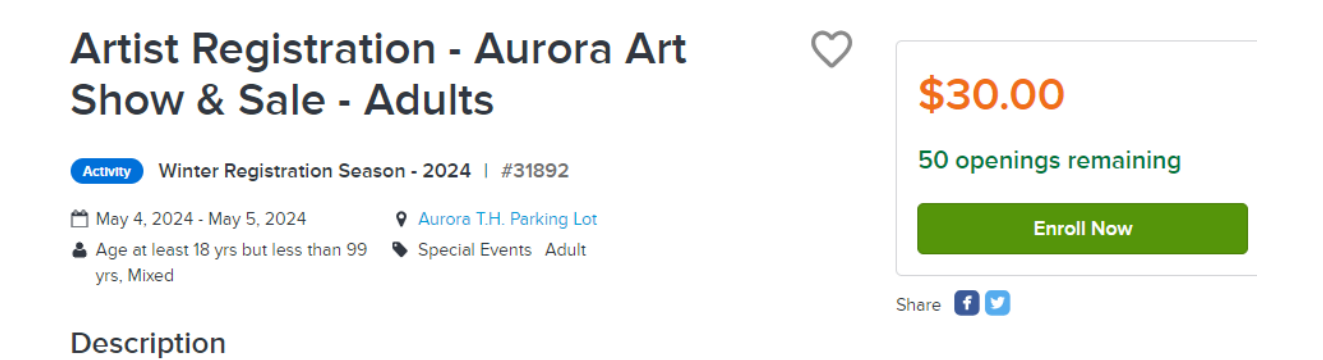

- Log into your e-PLAY account if you have one already. If you do not have an account, you must create one. Refer to the <u>"How to create an e-PLAY</u> <u>account"</u> document.
- 5. Once you have signed into your account, choose the family member that will be participating and fill out the required information.

| /ho are you enrol | ling? 🔨            |  |
|-------------------|--------------------|--|
| Participant *     | Select participant |  |
|                   |                    |  |

6. Once completed, click "Add to Cart". Ensure all required information is

filled out and continue to click "CHECKOUT".

- Fill out the required payment information. Once complete, click "Pay". For adult registrations the fee is \$30.00. For Youth registrations the fee is \$15.00
- 8. This will bring you to your online receipt where you can print it or access it later.
- 9. If registration is full, please add yourself to the waitlist, the button located next to the "Add to Cart" button. If available spots become available, you will be contacted.

## Need assistance or more information?

Call: 905-726-4770 or 905-841-7529 Email: <u>rleisure@aurora.ca</u>

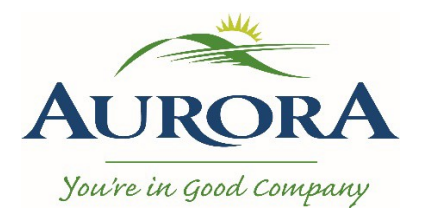

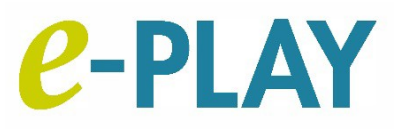